# $\vec{\mathsf{A}}$ $\vec{\mathsf{A}}$ $\vec{\mathsf{BESTUDIO}}$ $\vec{\mathsf{ZOODN}}$ オンラインレッスン マニュアル (スマホ・タブレット用)

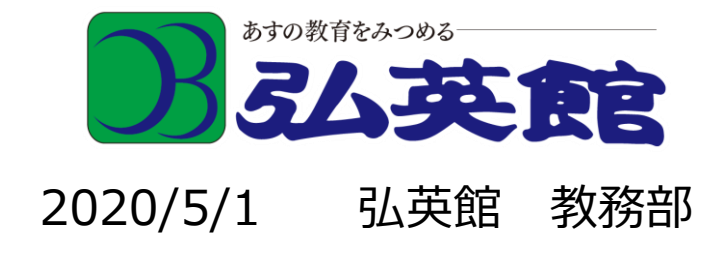

# iPad/iPhone の場合 まず、ZOOM を使える環境を整えましょう。

1. 「App Store」アプリをタップしてください

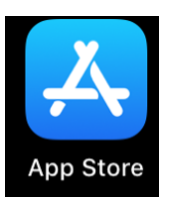

2. 画面下部のバーの「検索」をタップしてください

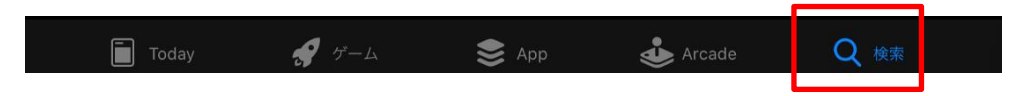

3. 画面上部の検索欄に「zoom」と入力してください

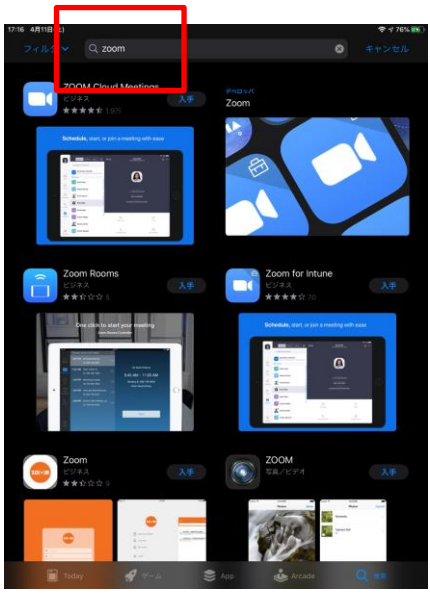

4. ZOOM Cloud Meetingsアプリの「入手」をタップしてください

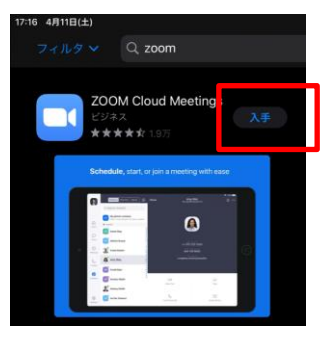

5. 「インストール」をタップしてください

※Apple ID のパスワードを要求される場合があります

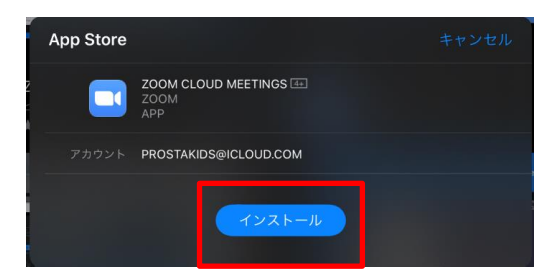

6. 画面上にZoomアプリのアイコンが追加されます!お疲れ様でした!

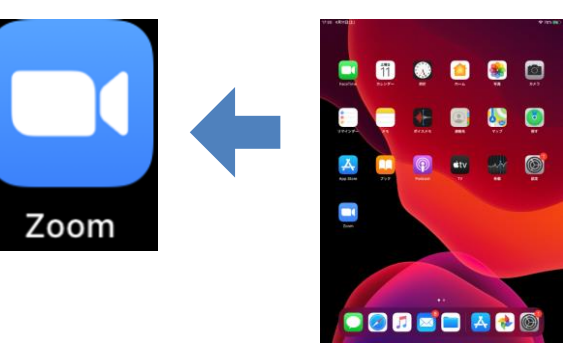

# Android の場合 まず、ZOOM を使える環境を整えましょう。

1. 「Play ストア」アプリをタップしてください

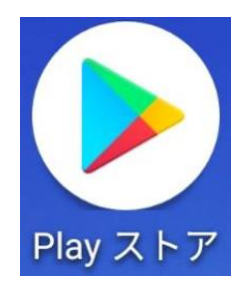

2. 画面上部の検索欄にzoomと入力いただき、

## 検索結果の「ZOOM Cloud Meetings」 をタップしてください

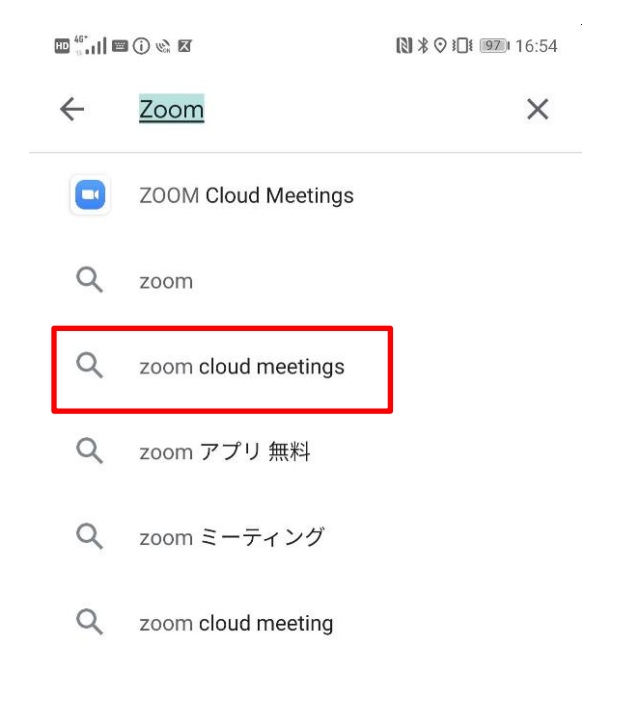

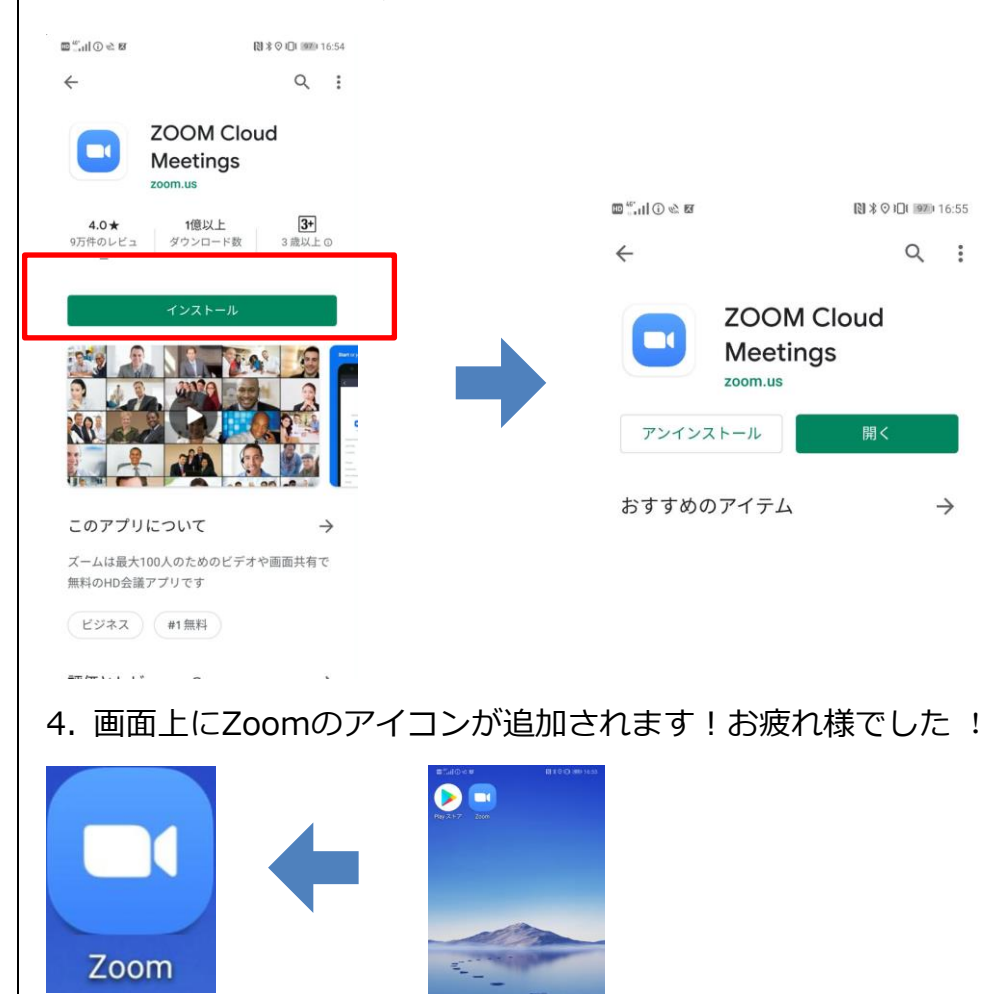

3. インストールをタップしてください

# タブレット・スマートフォンの場合(1) ZOOM を起動して授業に参加してみましょう!

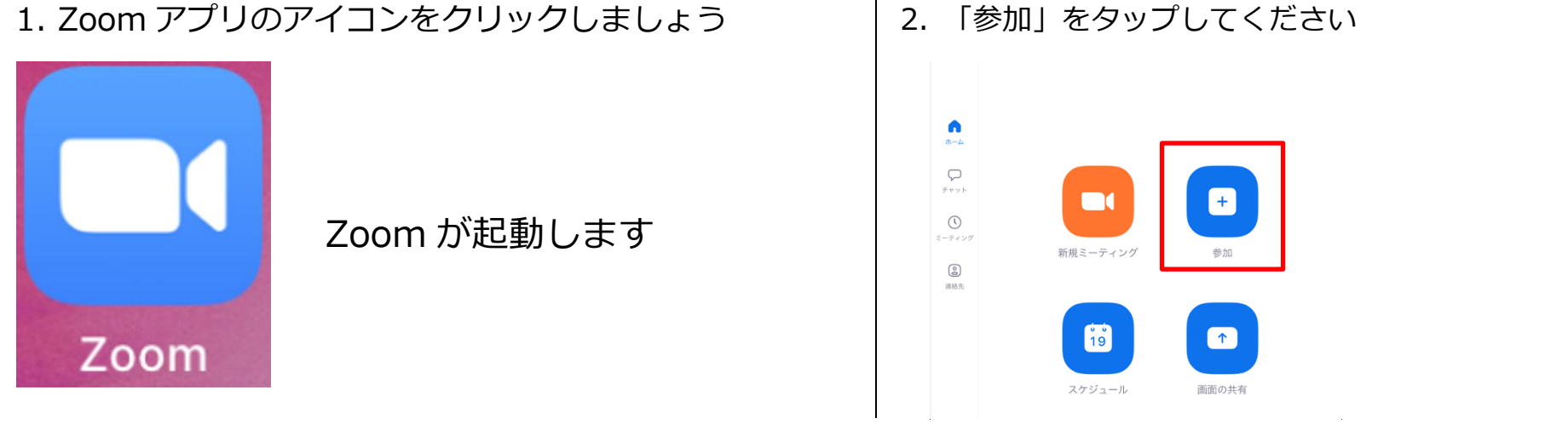

3. 「会議 ID」、名前を入力してください

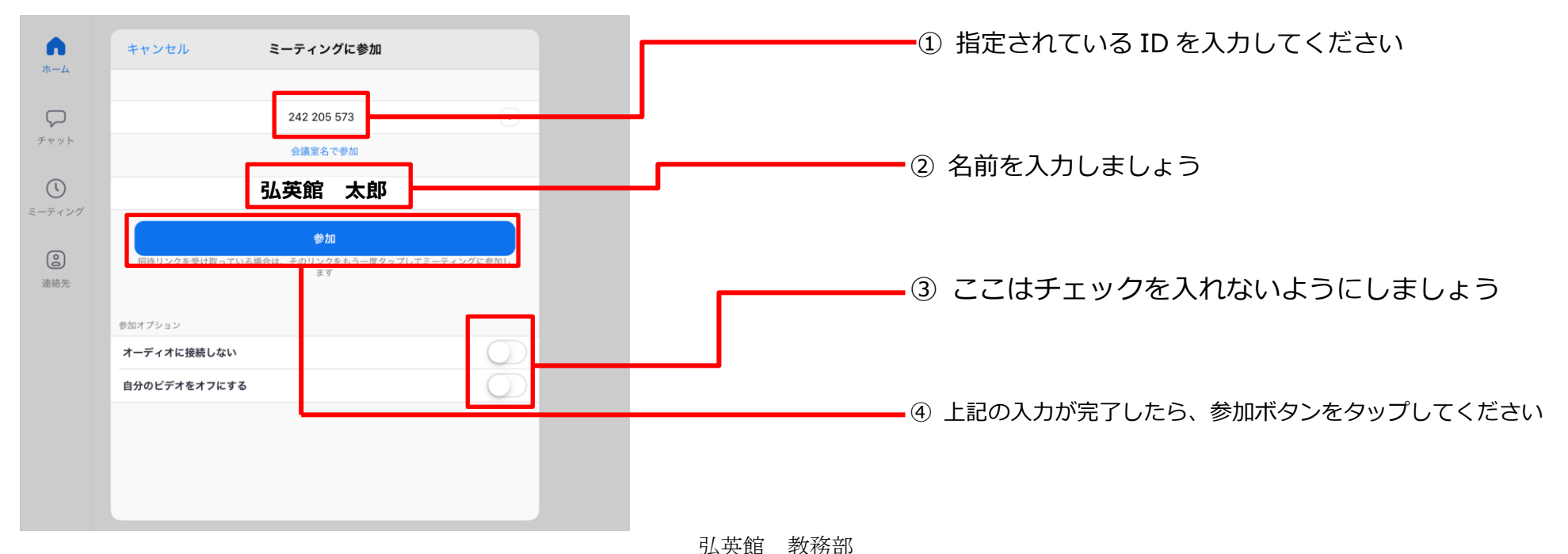

# タブレット・スマートフォンの場合(2) ZOOMを起動して授業に参加してみましょう!

4. 音声接続方法の選択画面が出てきた場合は、

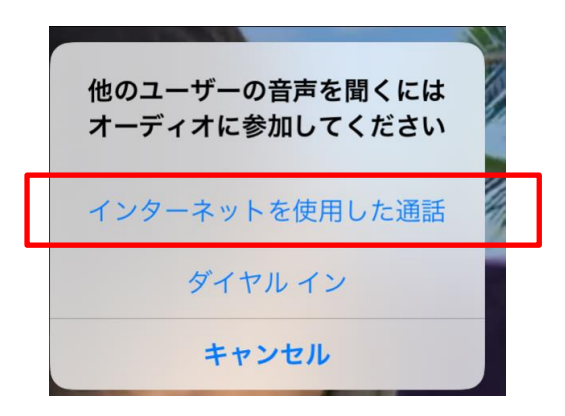

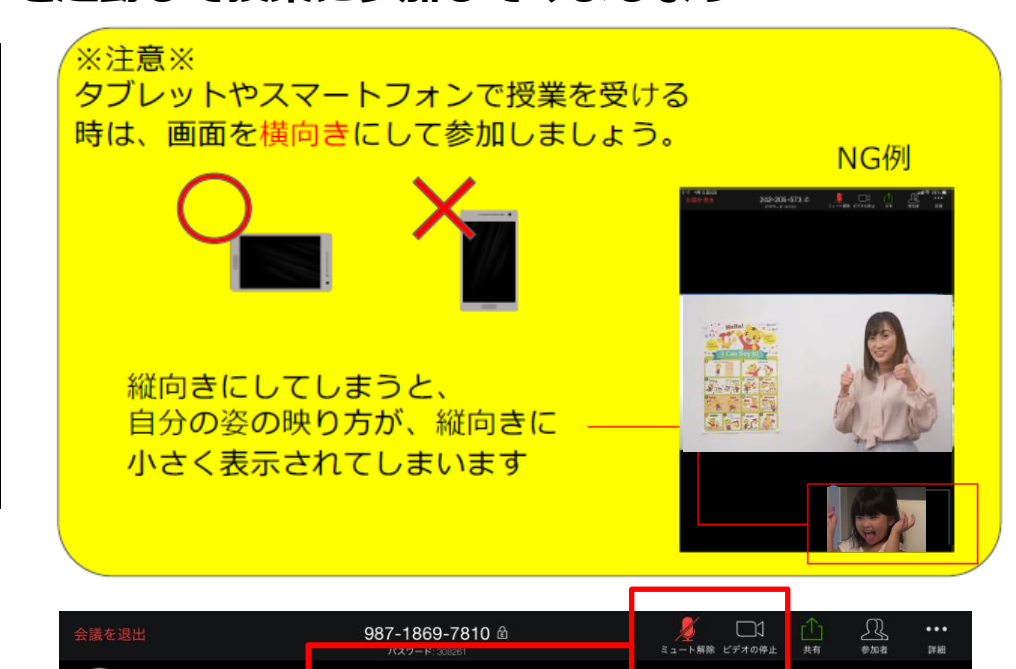

5. レッスンに接続が出来ました !

<レッスンが始まる前の時は、この状態にしておいてください>

- ◆ 自分の音声は参加者に聞こえない
- ◆ 自分の姿は参加者に見える

※但し、別途指示がある時は、そちらに従ってください。

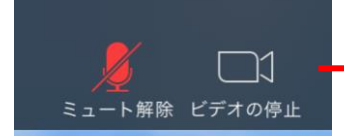

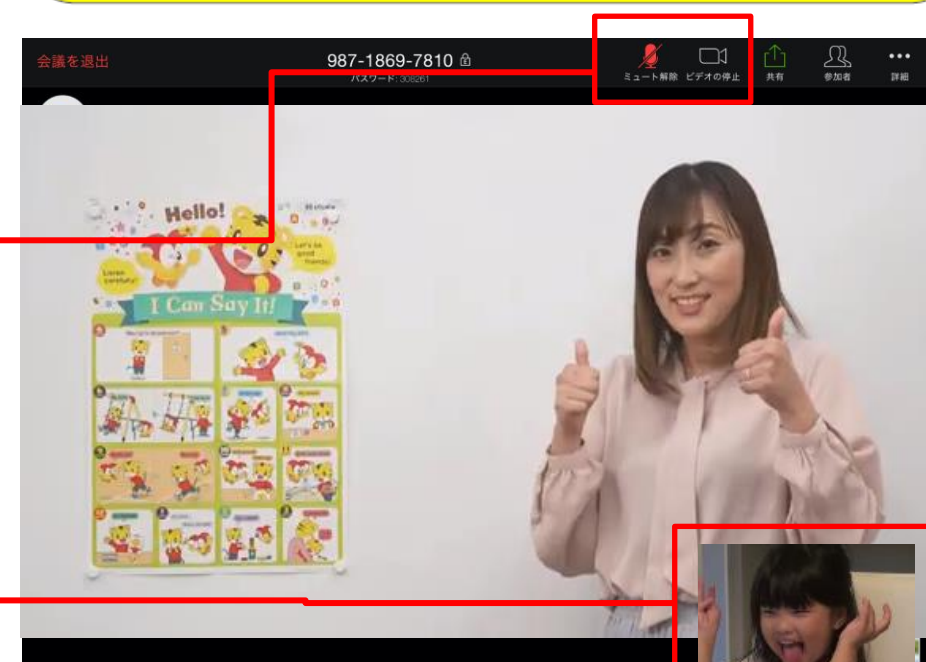

自分の姿が映っていることを確認してください

| バーチャル背景について Zoomの標準機能として、自分の映像の背景を自由に変更することが可能です。                 |                                                               |
|-------------------------------------------------------------------|---------------------------------------------------------------|
| パソコンでの設定方法                                                        | <b>タブレット・スマートフォンでの設定</b> 方法                                   |
| 1. 画面下部の「ビデオの停止」横にある「^」ボタンをクリッ<br>クしてください                         | 1. 画面上部の「詳細」 ボタンをクリックしてください                                   |
| 2. 「バーチャル背景を選択」 をクリックしてください                                       | 2. 「バーチャル背景」をクリックしてください                                       |
| 3. 「バーチャル背景を選択」をクリックしてください<br>好きな背景をクリック(「+」ボタンから、画像を追加することも可能です) | 3. 画面下部に背景の候補が表示されますので、任意の画像を選<br>択してください。(Noneは、バーチャル背景選択なし) |
| 4. 設定完了しました                                                       | 4. 設定完了しました                                                   |

## <オンラインレッスンを受講いただく上で、守っていただきたいこと>

## レッスン前

- ご視聴いただく機器の準備をお早めにお願いします。(自立しないタブレットの場合は、適切な角度への設置をサポートください。)
- 周囲の音が気になる環境では、イヤホンを活用されると集中して受講が出来ます。なるべく通信環境の良い場所でご受講ください。
- 機器の充電を十分にお願いいたします。充電残量によっては、ACアダプタへの接続をしながら、受講ください。(Zoomは電力の消費が大きいです。)
- 学習机やリビングの机にてご参加ください。ソファなどでのご参加は、学習する環境としては不適です。● レッスン前にトイレは済ませておいてください。
- レッスン開始前に接続テストを実施しております。遅くとも開始5分前にはクラスに接続いただき、映像や音声の接続チェックをお願いします。

## レッスン中

- 授業中のご飲食はお控えください。(教室でのレッスン中と同様のルールといたします。)● 適切な場所に視聴機器を配置いただき、教室でのレッスンと同様な、良い姿勢を保てる工夫をお願いいたします。
- レッスンは通常と同様に行いますが、機材の操作・具体的な指示が伝わらない場合は日本語を使用する場合があります。
- 教室でのレッスンと同様に、レッスン教材を手元に置き、すぐ使用できるようにお願いします。
- レッスン参加時は、基本的に音声は接続状態にしてください。(基本的にミュートは解除をお願いします)

### レッスン後

- レッスンが終了したら、「ミーティングからの退室」を必ずクリックしてください。
- レッスン後は、「映像レッスン」で必ず復習をしましょう。
- わからないことがあれば、質問をしましょう(質問の方法については、別途担当講師よりお伝えします。)

#### ルールを守り、みなさんが気持ちよく学習できる環境を整えましょう !\_

#### 弘英館 教務部